# Schritt für Schritt Anleitung zu MEIN DLRG ACCOUNT

Der Zugang zum Intern Bereich (Mein DLRG-Account" wurde vom Präsidium neu geregelt. Es ist damit möglich, mit einem Zugang sämtliche Intern Funktionen auf den Seiten der DLRG zu nutzen, sofern man eine Berechtigung dazu hat.

Im Folgenden ist eine Anleitung wie man sich einen DLRG-Account einrichtet und wie man sich nach erfolgreicher Registrierung und Freischaltung für die Wachpläne auf der Homepage eintragen kann. Bitte besucht mit eurem Browser folgende URL: https://dlrg.de/index.php?doc=public/intern/benutzer

Nun sollte folgender Inhalt erscheinen.

### **DLRG-Account anlegen**

| Wichtiger<br>Hinweis:                                    | Jede Person benötigt nur einen einzigen DLRG-Account. Diesen<br>kann für verschiedene Funktionen (Forum, TYPO3,) auf den<br>unterschiedlichen Gliederungsebenen gleichzeitig verwendet<br>werden |                                                                              |  |  |
|----------------------------------------------------------|----------------------------------------------------------------------------------------------------|------------------------------------------------------------------------------|--|--|
| Persönliche Ang                                          | Jaben                                                                                                    |                                                                              |  |  |
| Name *                                                   | Emie                                                                                                    | Name, Vorname<br>und eure                                                    |  |  |
| Vorname *                                                | Dresden                                                                                                    | E-Mailadresse<br>eingeben!                                                   |  |  |
| E-Mail *                                                 | emie.dresden@web.de                                                                                                    |                                                                              |  |  |
| keiner bestimmt<br>Am besten sind /<br>E-Mail            | en Funktion, wie z.B. Einsatzleiter oder Vorsitz, zugeordnet sind.<br>Adressen geeignet, die deinen Namen enthalten.<br>emie.dresden@web.de                                                      | E-Maiadresse bestätigen                                                      |  |  |
| Bestatigung                                              |                                                                                                    |                                                                              |  |  |
| Die doppelte Ein                                         | gabe soll Tippfehler in der E-Mail-Adresse verhindern.                                                                                                    | Bitte sinnvollen Accoutnamen                                                 |  |  |
| Accountname *                                            | Emie                                                                                                    | (Wiedererkennung) auswählen.<br>(ä = ae, ö = oe, ü = ue, ß = ss)             |  |  |
| Hier kannst du d<br>Gliederung zu tu                     | ir einen Namen wählen, dieser sollte nichts mit deiner<br>n haben, denn dies wird DEIN DLRG-Account.                                                                                             |                                                                              |  |  |
| Angaben zur Gl                                           | iederung                                                                                                    | Als Gliederung Bezirk Dresden                                                |  |  |
| Gliederung:                                              | dres Q                                                                                                    | e.V. auswählen. Nach Eingabe<br>von "Dres"<br>Erscheint es schon automatisc. |  |  |
|                                                          | Bezirk Dresden e.V.,1904000 die Gliederung                                                                                                    |                                                                              |  |  |
|                                                          | Bezirksjugend Dresden, 19040005 hs aben des                                                                                                    |                                                                              |  |  |
|                                                          | wird zu ue etc.) und die entsprechende Gliederung<br>auswählen!                                                                                                    | auswählen!                                                                   |  |  |
| Zur Validierung o<br>der angegebener<br>und kann jederzo | des DLRG-Accounts wird eine E-Mail an den Verantwortlichen<br>n Gliederung gesandt. Die Validierung ist nicht vorgeschrieben<br>eit nachgeholt werden.                                           |                                                                              |  |  |

Anlegen Zurücksetzen

Pflichtfel ht leer gelassen werden

Im Anschluss auf Anlegen klicken, wenn alle Angaben korrekt sind, wird eine Mail an angegebene Adresse versendet. In der E-Mail ist dann auch das Passwort für den DLRG-Account enthalten (kann unter https://dlrg.de/ geändert werden).

Generell werden die DLRG-Accounts innerhalb <u>eines</u> Tages freigeschaltet und ihr könnt euch dann wie gewohnt unter Mein DLRG-Account und dem Wachplan-Bereich auf der Hompage einloggen.

|      | Startseite                                                              | Facebook   Go | oglePlus   Twitt                                                                                                    | er   RSS Feed   YouTu | ube    |         |                |  |
|------|-------------------------------------------------------------------------|---------------|----------------------------------------------------------------------------------------------------|-----------------------|--------|---------|----------------|--|
| MEIN | DLRG                                                                    | ACCO          | UNT                                                                                                    | Co.                   | 2      | 11      |                |  |
|      |                                                                         |               | 0 1                                                                                                    | S                     |        | C.      |                |  |
|      | Über uns                                                                | Technik       | Angebote                                                                                                    | Veranstaltungen       | Presse | Kontakt | Für Mitglieder |  |
|      | Für Mitglieder • Mein DLRG Account      Training      Mein DLRG Account |               |                                                                                                    |                       |        |         |                |  |
|      | > Mein DLRG A                                                           | ccount        | Sie haben sich von dieser Website abgemeldet. Sie können sich erneut, auch als ein<br>anderer Benutzer, mit dem unten angezeigten Formular anmelden.<br>Anmelden |                       |        |         |                |  |
|      | Benutzerna<br>Passwort:                                                 |               | Benutzername: emie                                                                                                    |                       | ə      |         |                |  |
|      |                                                                         |               | •••                                                                                                    | •••••                 |        |         |                |  |
|      |                                                                         |               | Anmelden                                                                                                    |                       |        |         |                |  |

### Wichtig:

Mit Bestätigung des DLRG-Accounts ist man nicht automatisch in die diversen Wachpläne des Ortsverbandes eingetragen. Diese müssen gesondert beantragt werden. Dieser Vorgang wird auf den folgenden Seiten kurz geschildert.

## Zugang zum Wachplan-Bereich anlegen

Um sich am Wachplan-Bereich anzumelden, bitte zuerst unter "Mein DLRG Account" auf unserer Homepage anmelden. Dann auf den Link "Wachpläne" auf der linken Seite klicken oder den folgenden Link im Browser aufrufen. http://dresden.dlrg.de/php/wachplan/

| Wachplan-Login:     |          |                                                                                                    |  |  |  |
|---------------------|----------|----------------------------------------------------------------------------------------------------|--|--|--|
| Name:<br>Passwort:  | max.must | ermann<br>n                                                                                                    |  |  |  |
| Service             |          |                                                                                                    |  |  |  |
| Kein Account?       |          | Melde dich einfach mit deinem <u>DLRG-Account</u> an der oberen Maske an.<br>Alternativ kannst du dich zur Zeit noch <u>hier registrieren</u> . |  |  |  |
| Passwort vergessen? |          | Neues Password zusenden lassen                                                                                                    |  |  |  |

Auf dieser Seite musst du dich mit deinem neunen DLRG-Account Anmeldenamen und das Passwort anmelden.

### Willkommen Mustermann Max

Dein DLRG-Account noch nicht für diesen Wachplan eingetragen worden. Du kannst ihn entweder mit einem <u>bestehenden Wachplanbenutzer verknüpfen</u> oder als <u>neuen Wachplanbenutzer registrieren</u>.

#### Service

- Noch kein Account -- hier registrieren
- Schon Account vorhanden -- hier verknüpfen

Nach erfolgreicher Anmeldung wirst du bei dem ersten Besuch auf folgende Seite des Wachplan-Bereichs weitergeleitet.

Falls bereits ein alter Login für den Wachplan-Bereich vorhanden ist wählt bitte den Link "hier verknüpfen". Anschließend hast du die Möglichkeit deine alten Login-Daten anzugeben und den alten mit dem neuen Account zu verknüpfen.

| Wenn noch <u>kein</u>      | Account erstellen                          |                                   |  |
|----------------------------|--------------------------------------------|-----------------------------------|--|
| bitte "hier registrieren", | Vorname:                                   | Mustermann                        |  |
| neuer                      | Nachname:                                  | Max                               |  |
| Wachplanbenutzer           | Strasse:                                   |                                   |  |
| Ansicht "Account           | PLZ:                                       |                                   |  |
| erstellen" müsst ihr alle  | Ort:                                       |                                   |  |
| mit<br>*                   | * Telefon (priv):                          | 0951-123456                       |  |
| gekennzeichneten           | * Mobil-Nr:                                | 0123-567890                       |  |
| Felder ausfüllen und       | sonstige Daten (freiwillig)                |                                   |  |
| auf "Absenden"             | Fax (priv):                                |                                   |  |
|                            | Telefon (gesch):                           | ·                                 |  |
|                            | Fax (gesch):                               |                                   |  |
|                            | Funktionen:                                |                                   |  |
|                            | Account-Daten                              |                                   |  |
|                            | Benutzername:                              | max.mustermann                    |  |
|                            | E-Mail:                                    | michaei.namatschek@googiemaii.com |  |
|                            |                                            | Absenden                          |  |
|                            | <ul> <li>denotes required field</li> </ul> |                                   |  |
|                            |                                            |                                   |  |

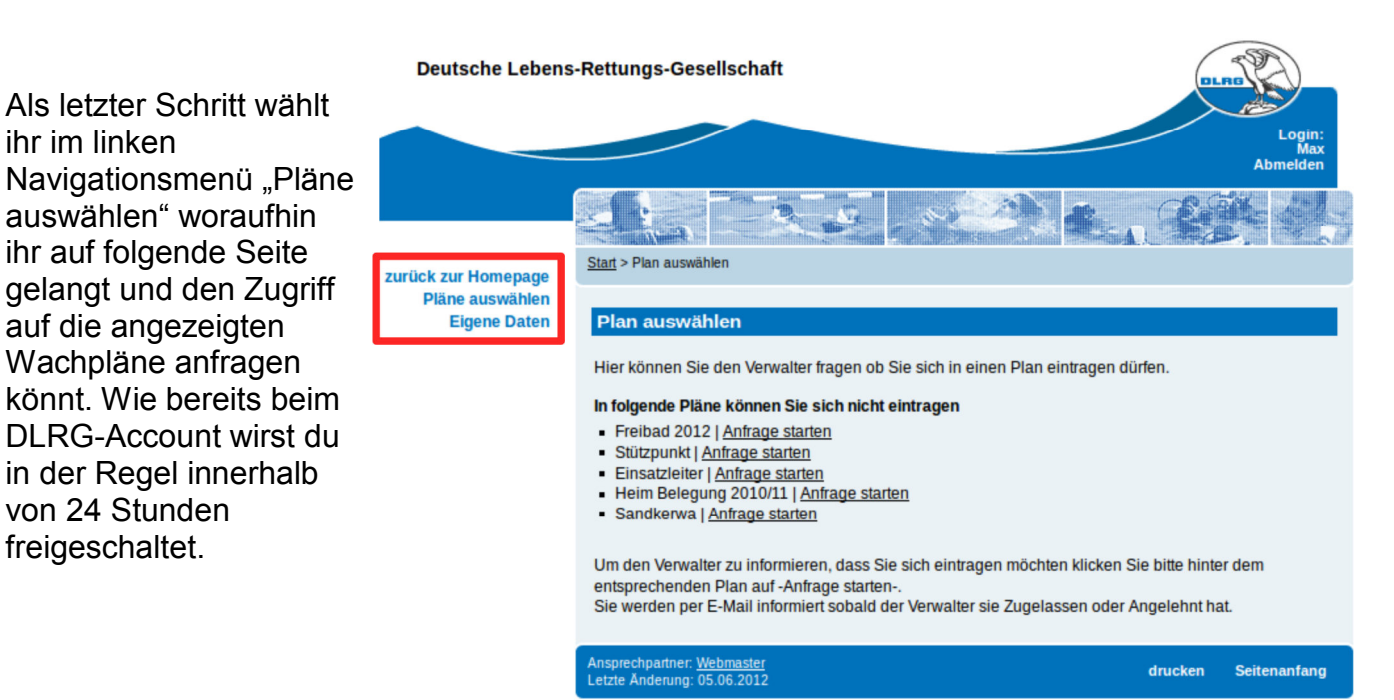